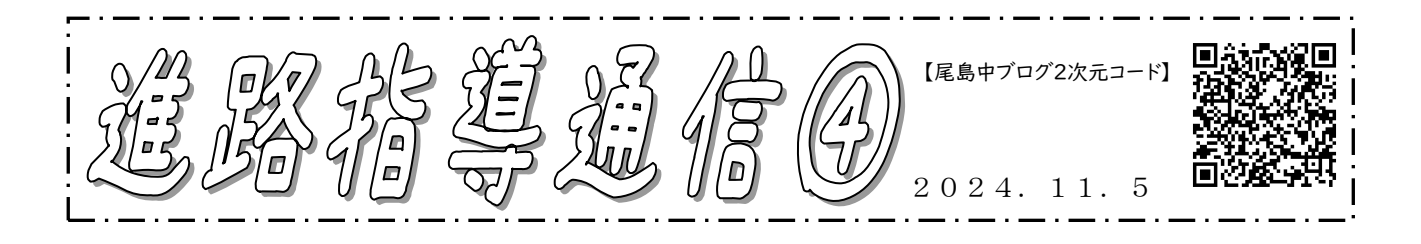

## 令和7年度<u>群馬県公立高校</u>入学者選抜 Web 出願システム(Gsmart) 模擬出願(志願者氏名等の登録・模擬 Web 出願)の期間に入りました!

<期間>11月 1日(金)~11月17日(日)

◇◆重要◀

<対象>群馬県公立高校入学者選抜を受検する(可能性のある)者

- <志願者氏名等の登録の流れ>ご家庭の PC やタブレット、保護者のスマホ等で行ってください。
- ① 担任から配布される【群馬県公立高等学校への志願のための事前登録のお願い】に記載 されている URL を入力または2次元バーコードを読み取ってアクセスする。
- ② 出身校、クラス、出席番号、氏名の確認。※間違っていた場合は、画面を閉じて、学校に連絡してください。
- ③ テストメール配信(前号で案内)で使用したメールアドレスの本登録と再度受信確認。 ※テストメール配信のためのアドレス登録を行わなかった方は、確実に受信できるアドレ スを登録してください。
- ④ 志願者・保護者情報の確認。(正式なもの)
   ※現時点で学校が把握している正式な氏名や住所を登録しました。ご確認いただき、もし
   修正がありましたらお願いします。

※氏名等でシステム上表示できない字がある場合は、外字を「ある」にしていただき、簡 易字体に置き換えてください。なお、正式な漢字は合格・入学後に取り扱われます。

- ⑤ 保護者の電話番号の入力・予備メールアドレスの登録。
- ⑥ 入試用顔写真はまだ撮影していませんので、「今は画像をアップロードしない」に 2.
- ⑦ 今後 G-smart にログインするためのパスワードの設定。

備忘のためにご使用ください: G-smart ログイン時のパスワード(半角英数字 10~64 文字、大文字・小文字・数字を各1つ以上)

⑧ 登録内容の確認・申請。

※申請が完了すると、G-smart にログインするための URL・登録番号が表示され、それ らのログイン情報がダウンロードできます。スクリーンショットやメモをとって忘れな いようにしましょう。
<u><</u>裏面に続く>

## <模擬 Web 出願の流れ>

- (1) 表面⑧で得た URL・登録番号と、⑦で設定したパスワードを使い、G-smart にログインする。ログインすると、マニュアルも確認できます。
- ② 志願情報の入力をする。
   ※(例)選抜区分→「全日制課程選抜」→課程区分「全日」→志願高校「太田高校」…のように、選抜区分から順に選択していく形になります。
- ③ インタビューシート等の添付ファイルをアップロードする。(今回は模擬出願なので、全員同じダミーデータを使用)
   ※ダミーデータは、尾島中ブログの「配布文書」にありますので、ダウンロードしてそのまま使ってください。西邑楽高校スポーツ科の「スポーツ科調査用紙」等のダミーデータもあります。

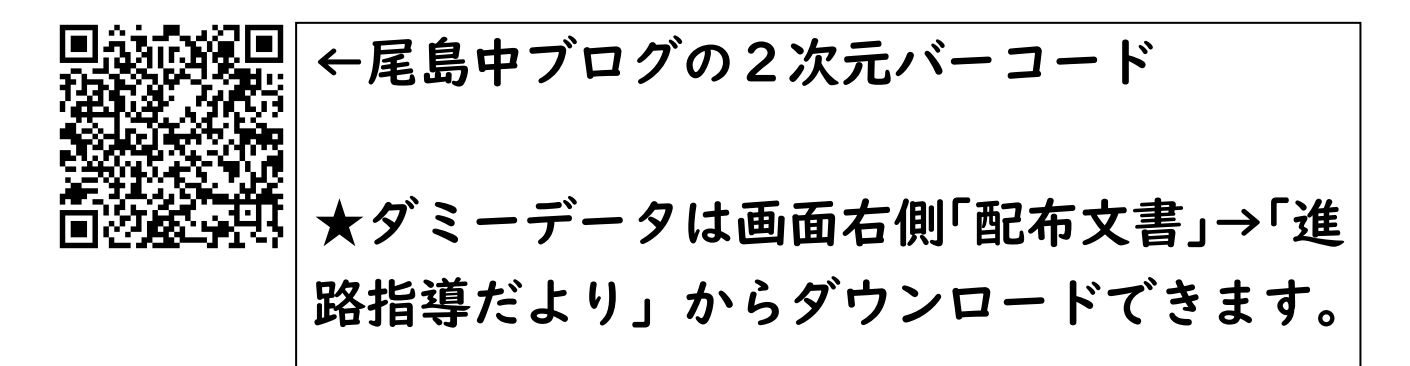

- ⑤ 入力内容を確認し、「申請する」ボタンを選択する。 ※模擬出願期間なので、受検料の納付は行いません。
- ★11月18日(月)に、模擬出願の志願情報を 申請済みのすべての志願者に対し「受検料が納 付済み」であるという処理がされるため、お忙 しい中ですが、上記の操作を、11月17日(日) までにお願いします。